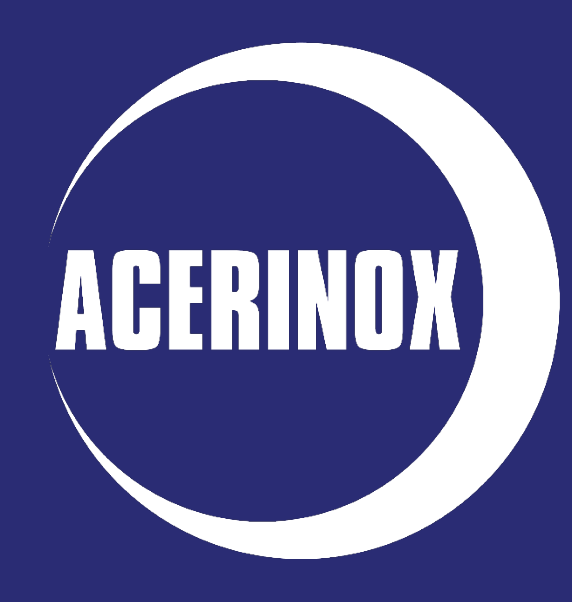

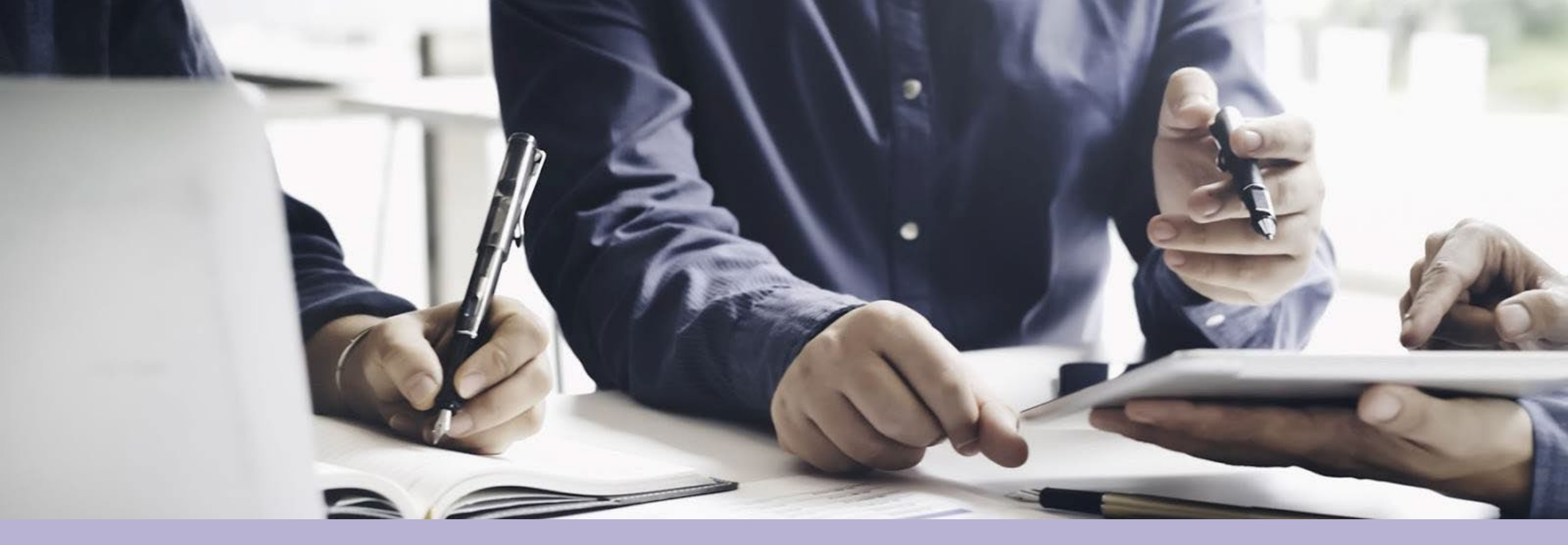

## Guía del proveedor – Jaggaer

Gestión del proveedor Enero 2024

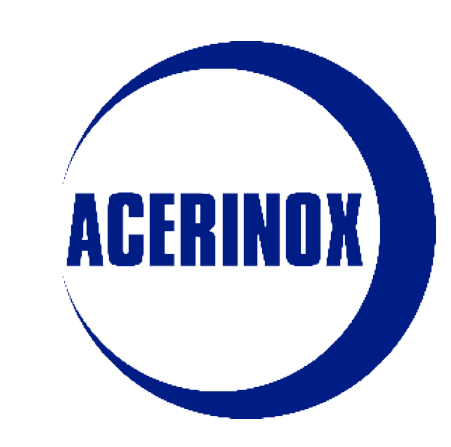

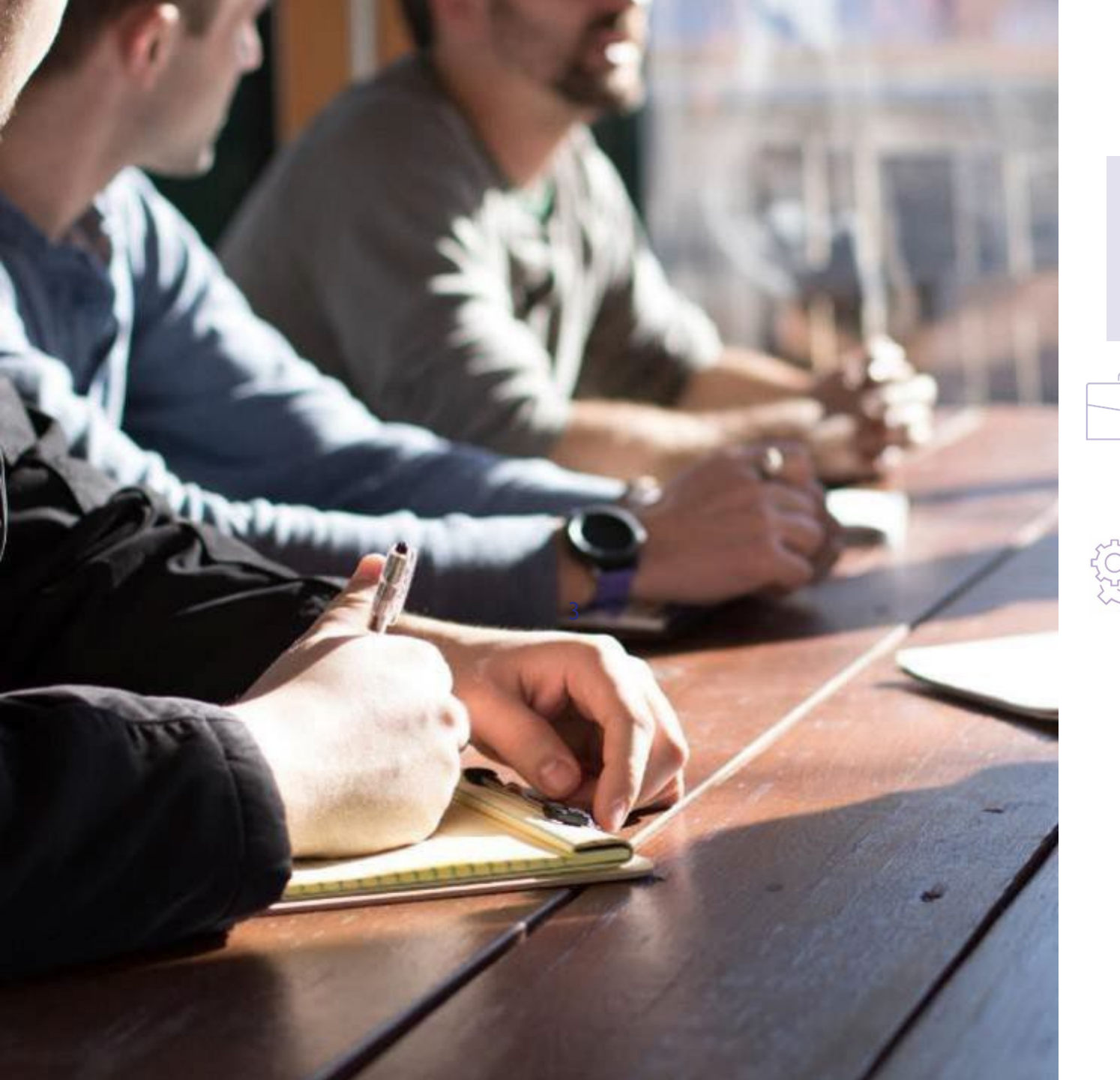

## ACERINDX

# Índice

## I. Proceso de registro

1. Registro del proveedor

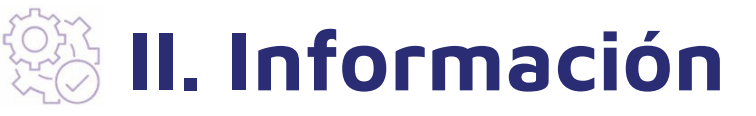

- 1. Solicitud de actualización de información por ACERINOX
- Actualización de la información del perfil
- 3. Gestión de usuarios
- 4. Categorías

## I. Proceso de Registro 1. Registro del proveedor

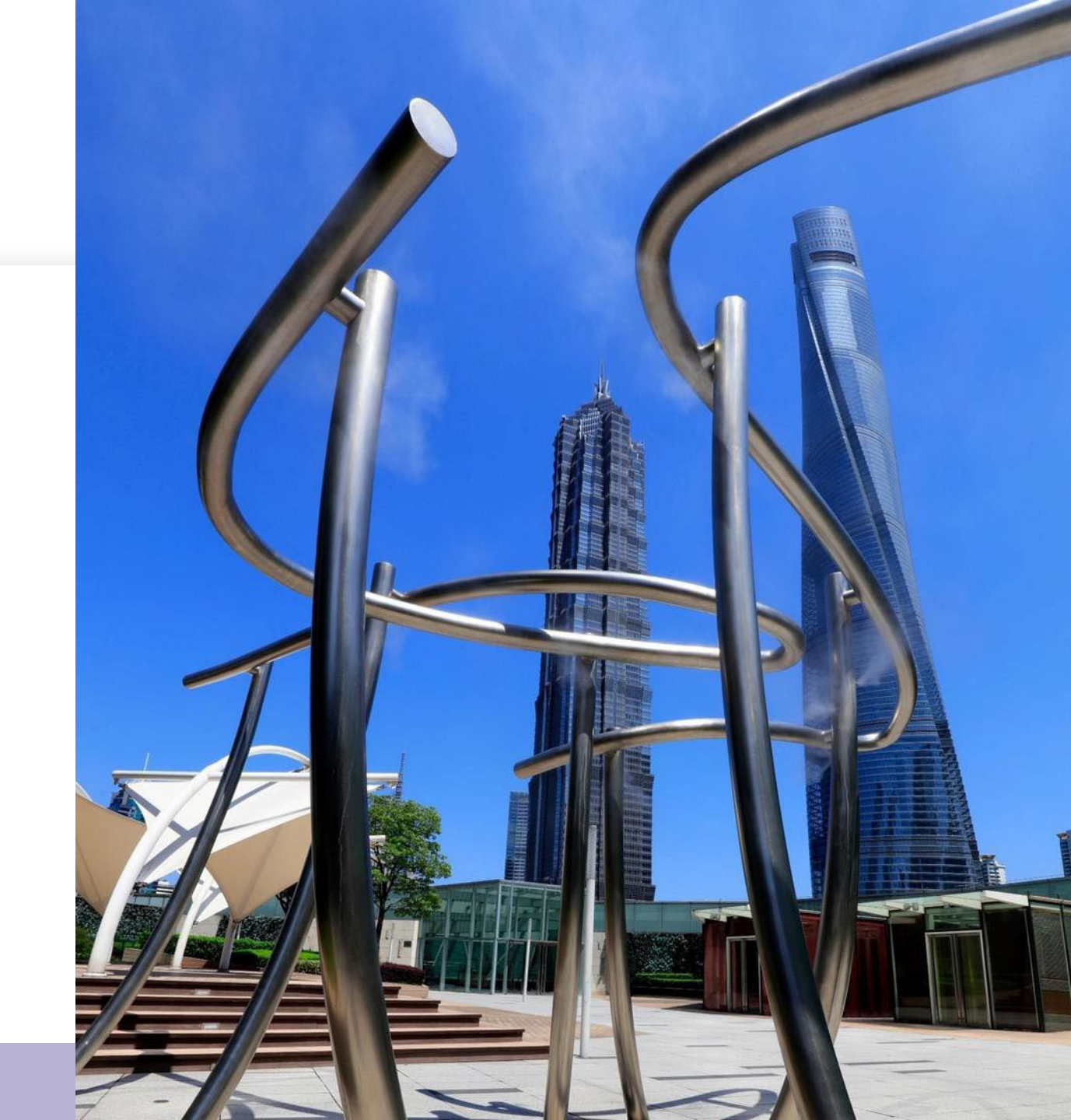

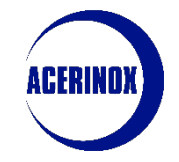

#### 1. Registro del proveedor

Primeros pasos para registrarse como nuevo Proveedor:

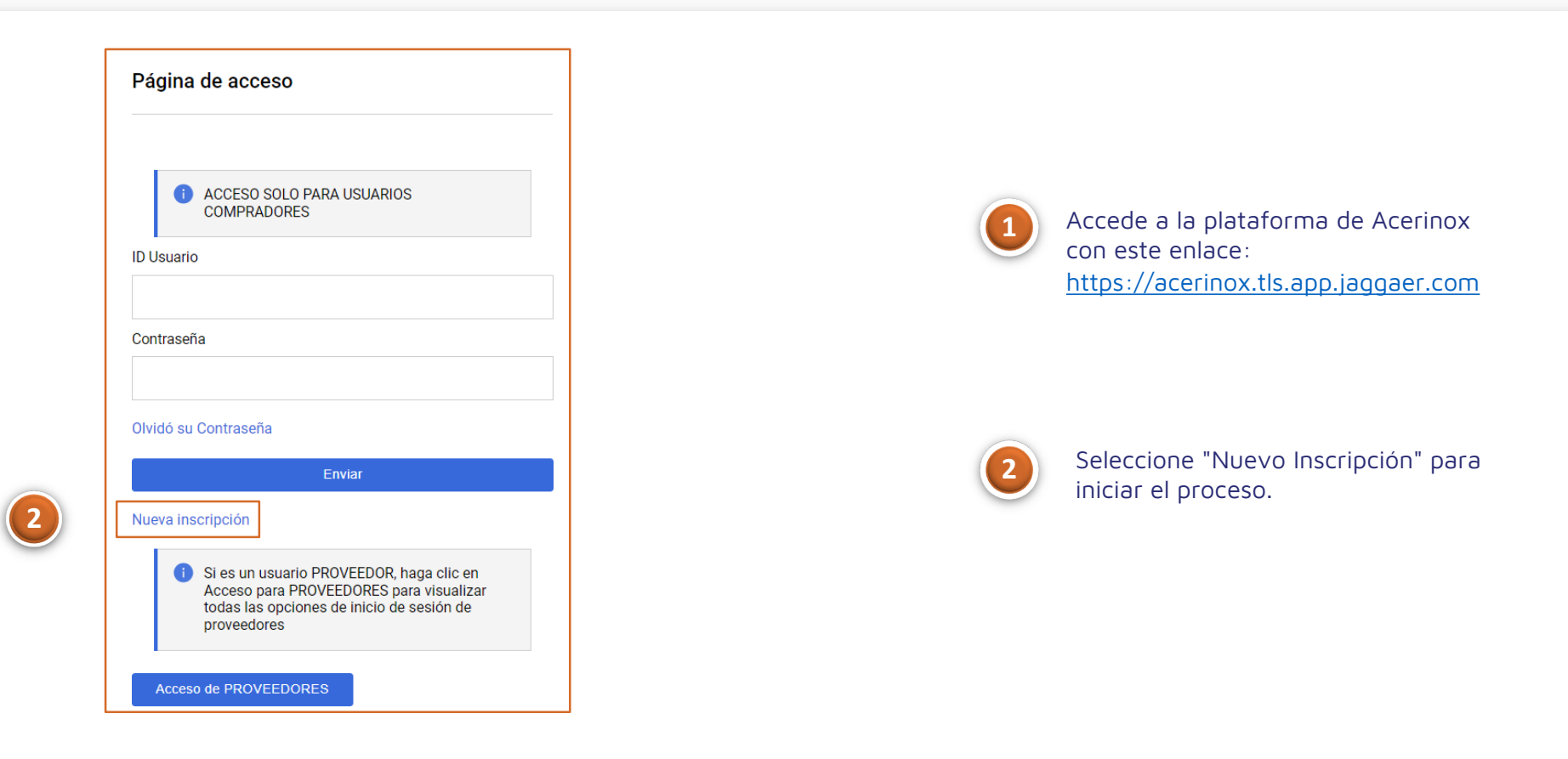

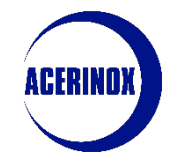

la página principal..

### I. Proceso de Registro

#### 1. Registro del proveedor

Se le redirigirá a una nueva página en la que deberá:

| 🗩 🚈 🚳 🔐 💴 11:51 Central Europea        | an Time                                                      |                            | 1                               |
|----------------------------------------|--------------------------------------------------------------|----------------------------|---------------------------------|
| Ficha de Registro                      |                                                              | Restablecer Cerrar Guardar |                                 |
| Índice                                 | → → Datos de la Empresa                                      |                            |                                 |
| ✓ Datos principales de la organización | * País                                                       | * Razón Social             |                                 |
| Ø Datos de Registro                    | españa 👻                                                     |                            | Reliene los campos del          |
| Páginas de incorporación               | * Tay ID / VAT NI IMBER / NIF/ I IID / Fieral identification | * Dirección                | formulario de inscripción       |
| Mi Selección de Categoria              | number / Federal ID / Company Registration Number            |                            | teniendo en cuenta los          |
|                                        |                                                              |                            | campos obligatorios, que        |
|                                        | Dirección (administrativa)                                   | * Código Postal            | estaran identificados con (*).  |
|                                        |                                                              |                            |                                 |
|                                        | * Población                                                  | * Estado/Provincia         |                                 |
|                                        |                                                              | - •                        | "Guardar"                       |
|                                        | * Teléfono (Centralita)                                      | Dun & Bradsteed            | para continuar                  |
|                                        |                                                              |                            |                                 |
|                                        | * Dirección Email de Organización                            | * Forma jurídica           |                                 |
|                                        |                                                              | - •                        | También quede seleccionar       |
|                                        | Página Web                                                   |                            | 3 "Reiniciar" para borrar todas |
|                                        |                                                              |                            | las respuestas y empezar de     |
|                                        |                                                              |                            | nuevo o "Cerrar" para volver a  |

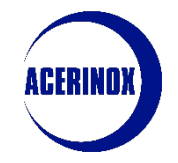

#### 1. Registro del proveedor

Se le redirigirá a una nueva página en la que deberá:

| و المعنون المعنون المعن | European Time |         |                                                         |                                                                             |                             | Bienvenido 💄        |                                              |
|----------------------------------------------------------------------------------------------------|---------------|---------|---------------------------------------------------------|-----------------------------------------------------------------------------|-----------------------------|---------------------|----------------------------------------------|
| Inicio Registro en Vendor                                                                                                    |               |         |                                                         |                                                                             |                             | 2 Confirmar         |                                              |
| Índice                                                                                                    | For           | mulario | adicional                                               |                                                                             |                             |                     |                                              |
| <ul> <li>Datos principales de la organización</li> <li>Datos de Registro</li> </ul>                                                                                                    |               | >       | Información Básica                                      |                                                                             |                             |                     | Rellene toda la información                  |
| <ul> <li>Páginas de incorporación</li> <li>Formulario adicional</li> </ul>                                                                                                    | 2             | >       | Contacto Acerinox                                       |                                                                             |                             |                     | definida para el                             |
| <ul> <li>Mi Selección de Categoría</li> </ul>                                                                                                    | 0             | >       | Comercial                                               |                                                                             |                             |                     | formulario adicional<br>(Información Básica, |
| 8 Seleccionar Categorías: 0                                                                                                    |               | ~       | Estructura legal                                        |                                                                             |                             |                     | Estructura Legal,                            |
| <ul> <li>Confirmación de Registro</li> <li>Lista da Estadas</li> </ul>                                                                                                    |               |         | Parámetro                                               | Descripción                                                                 | Respuesta                   | Modificable<br>por: | Contacto Acerinox, Comercial                 |
| Elsta de Estados                                                                                                    |               | 1       | Empresa matriz, en caso de tenerla                      | Empresa matriz, en caso de tenerla                                          |                             | Proveedor           | etc)                                         |
|                                                                                                    |               |         |                                                         |                                                                             | Caracteres disponibles 2000 |                     | 💋 Una vez hecho esto,                        |
|                                                                                                    |               | 2       | Tax ID / VAT NUMBER / NIF / UID de la<br>Empresa Matriz | Tax ID / VAT NUMBER / NIF / UID de la<br>Empresa Matriz                     |                             | Proveedor           | seleccione "Confirmar" para                  |
|                                                                                                    |               |         |                                                         |                                                                             | Caracteres disponibles 2000 |                     | continuar                                    |
|                                                                                                    |               | >       | Representante Fiscal                                    |                                                                             |                             |                     |                                              |
|                                                                                                    |               | ~       | Financiero                                              |                                                                             |                             |                     |                                              |
|                                                                                                    |               |         | Parámetro                                               | Descripción                                                                 | Respuesta                   | Modificable<br>por: |                                              |
|                                                                                                    |               | 1       | Facturación (Facturación neta)                          | <ul> <li>Facturación (Facturación neta) (divisa<br/>facturación)</li> </ul> |                             | Proveedor           |                                              |
|                                                                                                    |               |         |                                                         |                                                                             | Caracteres disponibles 2000 |                     |                                              |

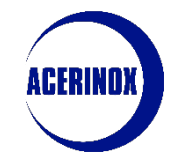

#### 1. Registro del proveedor

Se le redirigirá a una nueva página en la que deberá:

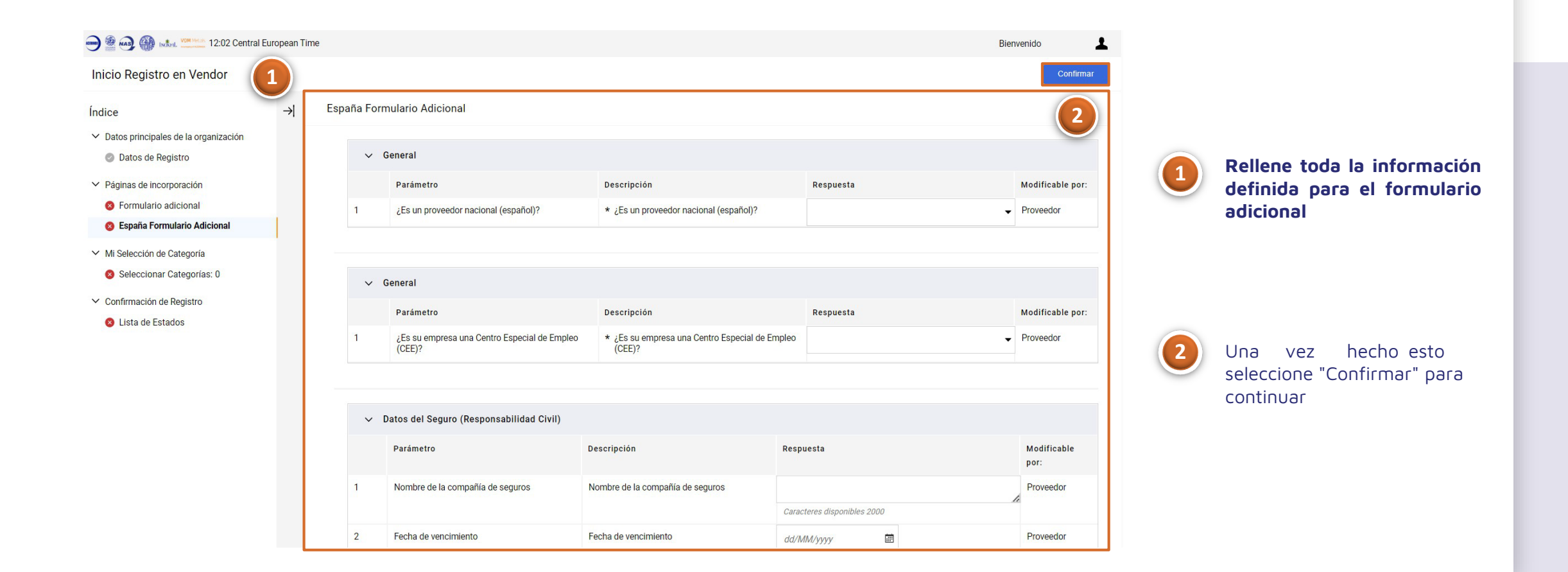

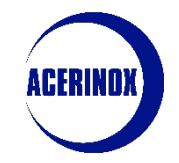

#### 1. Registro del proveedor

Se le redirigirá a una nueva página en la que deberá:

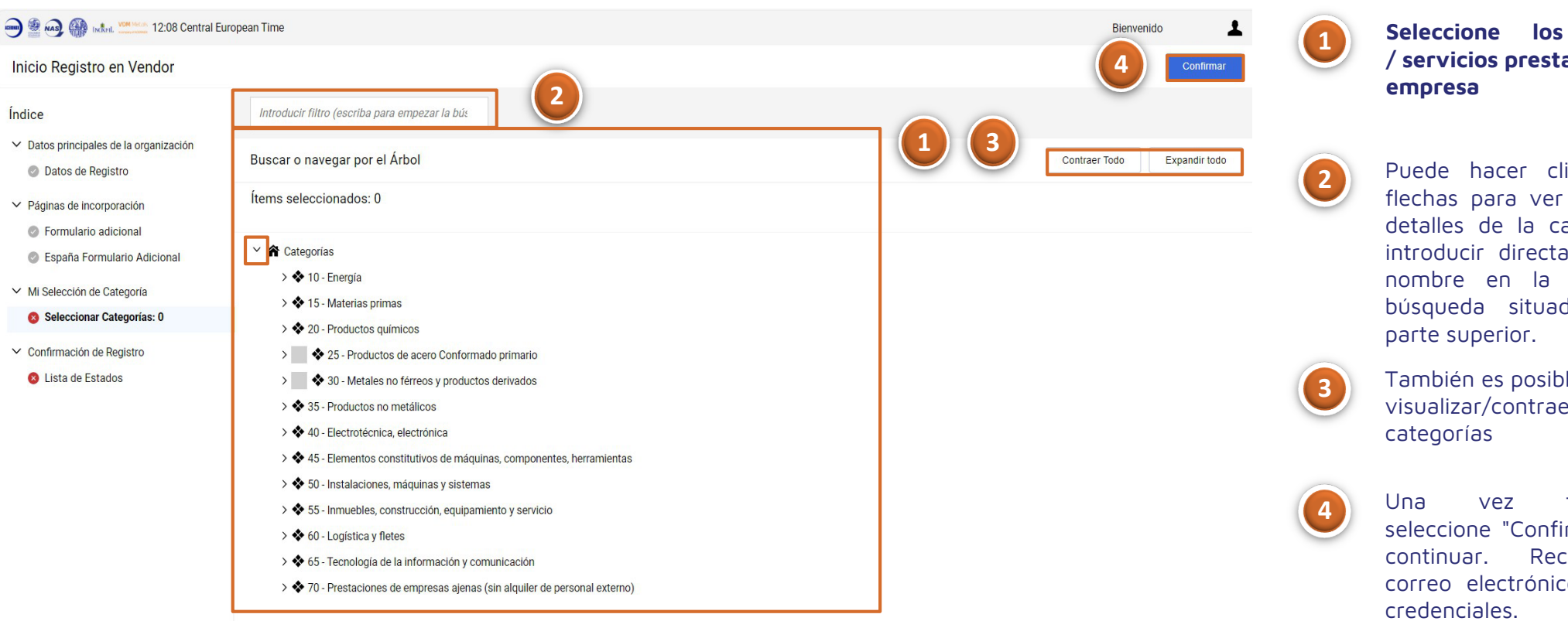

bienes / servicios prestados por la

Puede hacer clic en las flechas para ver todos los detalles de la categoría o introducir directamente su nombre en la barra de búsqueda situada en la parte superior.

También es posible visualizar/contraer todas las

vez terminado. seleccione "Confirmar" para continuar. Recibirá UN correo electrónico con sus credenciales.

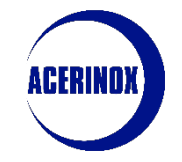

#### 1. Registro del proveedor

:

Se le redirigirá a una nueva página en la que verá un Resumen de Registro:

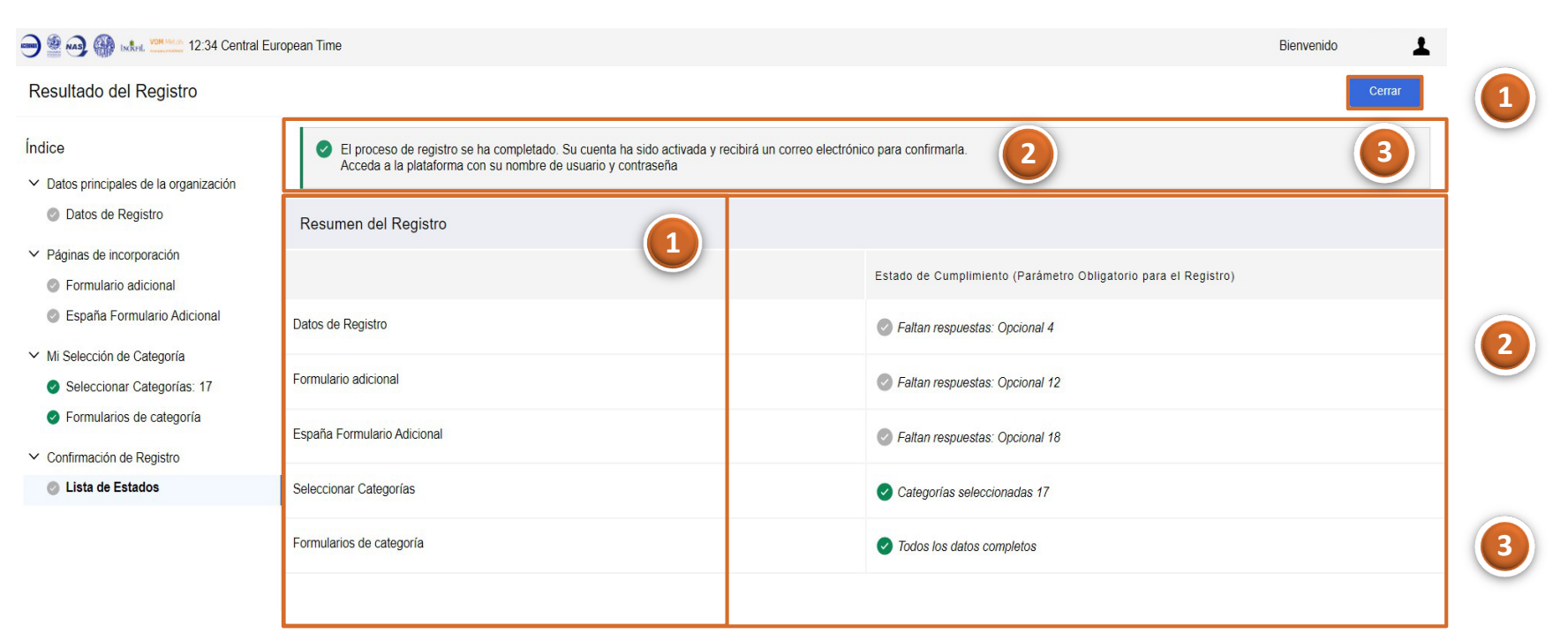

Esta página muestra el estado de cumplimentación de todos los formularios. Puede acceder fácilmente a cualquier formulario haciendo clic en su nombre en azul.

Como aún quedan algunas preguntas obligatorias por responder, el proceso de registro no se ha completado y, por tanto, la cuenta no está activada.

Una vez cumplimentados todos los formularios, haga clic en cerrar confirmando la activación de la cuenta. Seleccione "Página principal" para acceder a la página principal

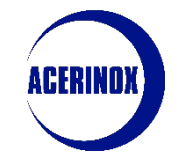

#### 1. Registro del proveedor

Será redirigido a la página principal del portal:

| Página    | de acceso                                                                                                    |  |
|-----------|----------------------------------------------------------------------------------------------------|--|
|           |                                                                                                    |  |
| 0         | ACCESO SOLO PARA USUARIOS<br>COMPRADORES                                                                                                    |  |
| ID Usuari | 0                                                                                                    |  |
| Contrase  | ĩa                                                                                                    |  |
| Olvidó su | Contraseña                                                                                                    |  |
|           | Enviar                                                                                                    |  |
| Nueva ins | scripción                                                                                                    |  |
| 0         | Si es un usuario PROVEEDOR, haga clic en<br>Acceso para PROVEEDORES para visualizar<br>todas las opciones de inicio de sesión de<br>proveedores |  |
| 1.000     |                                                                                                    |  |

| Inici | ar sesión                                            | Español 🗸         |           |
|-------|------------------------------------------------------|-------------------|-----------|
| Email |                                                      |                   |           |
|       |                                                      |                   |           |
| Contr | aseña                                                |                   |           |
|       |                                                      | Ø                 |           |
| ;Has  | olvidado tu contraseña?                              | Siguiente         |           |
| 0     | Código de un solo uso                                |                   | Español 🗸 |
|       | Introduzca el código que le h<br>correo electrónico. | nemos enviado a s | u         |
|       | Código                                               |                   |           |
|       |                                                      |                   |           |
|       | « Volver a la identificación                         | Iniciar se        | esión     |
|       | Try Another Way                                      |                   |           |

1

Acceda a la plataforma con el enlace que acaba de recibir por correo electrónico. Pulse en "Acceso de Proveedores" para acceder al portal.

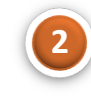

Dentro del Portal, pulse en "¿Has olvidado tu contraseña?" e introduzca el correo electrónico con el que se ha registrado.

A traves del correo electrónico recibirá un código de confirmación para acceder finalmente a la plataforma.

 Solicitud de Actualización de Información por Acerinox

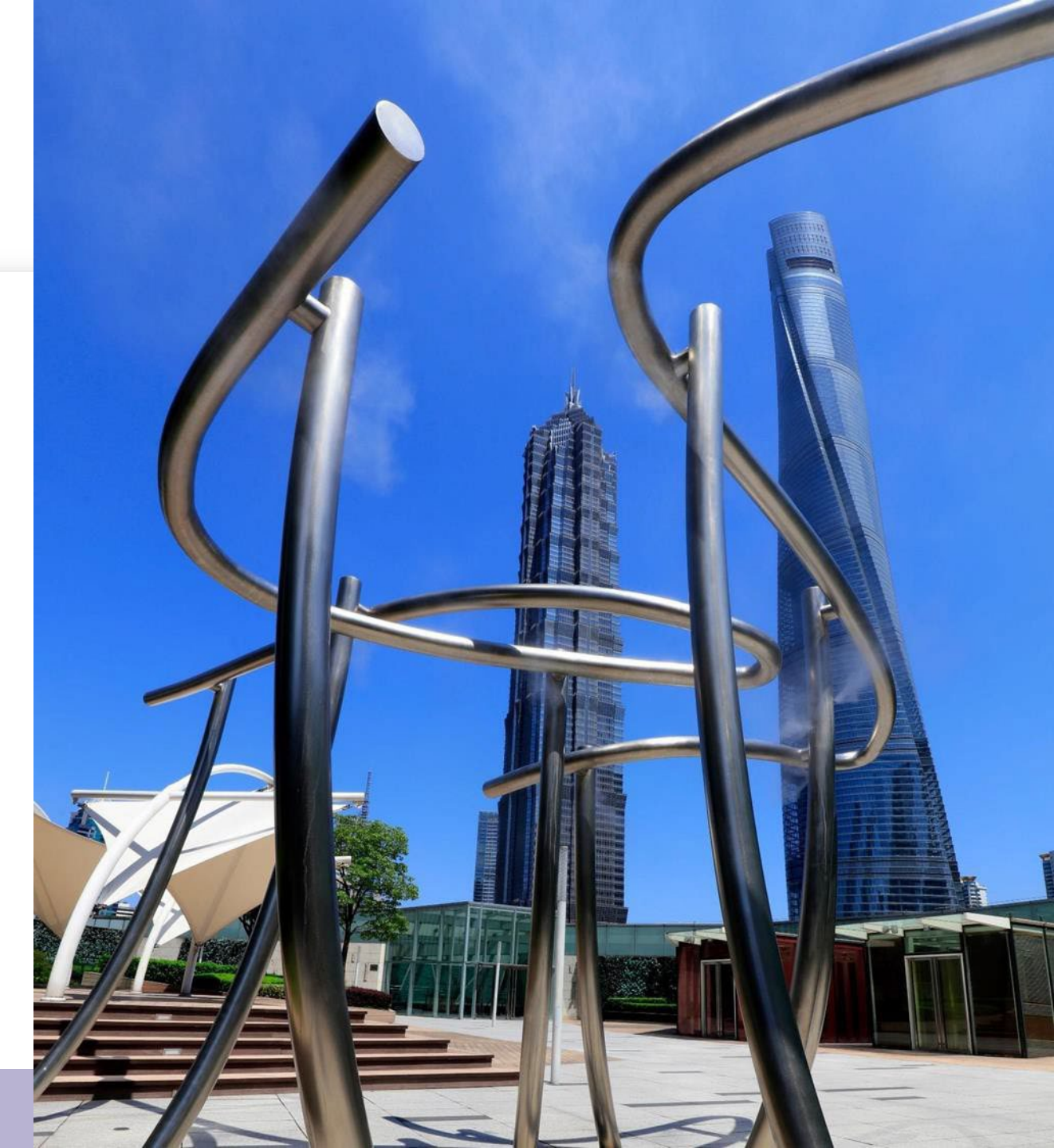

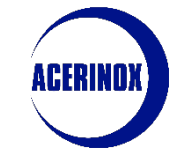

#### 1. Solicitud de Actualización de Información por Acerinox

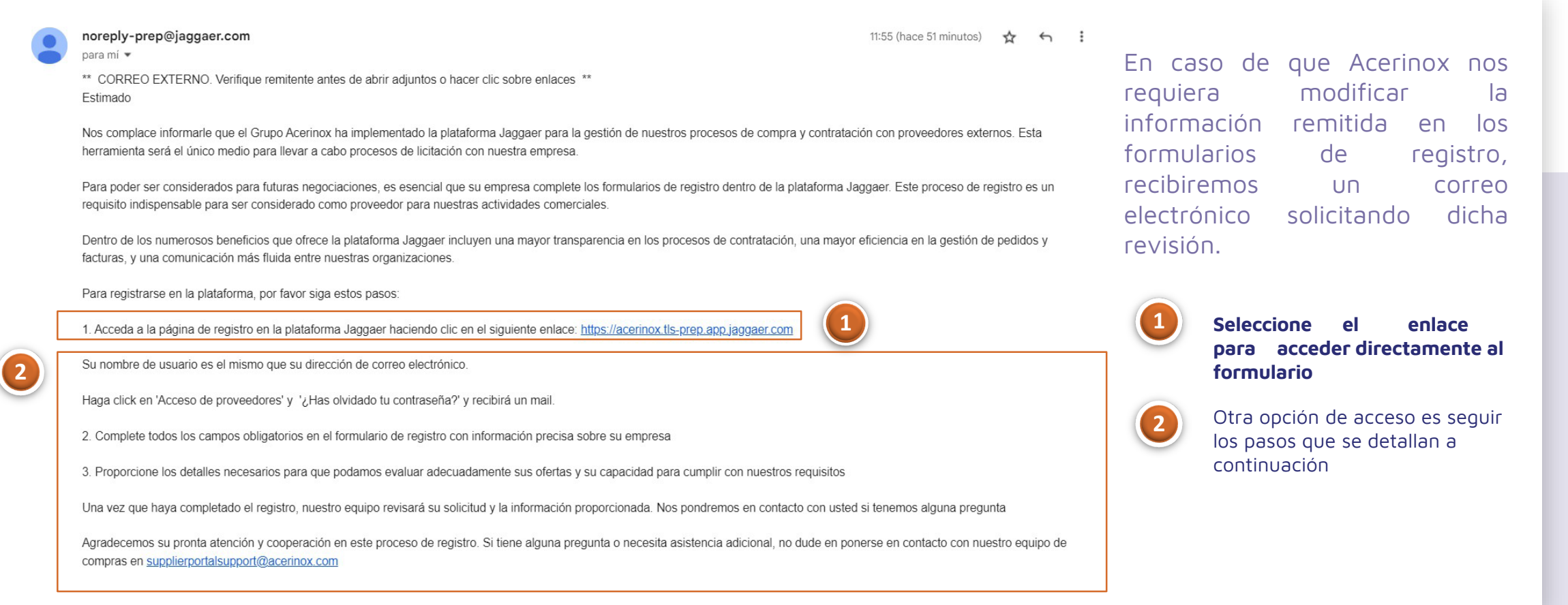

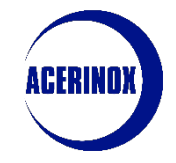

#### 1. Solicitud de Actualización de Información por Acerinox

|       |         | 🛞 Istal 🤷                     | 17:01 Central European Time                     |                                    |                                                                                                    |                                                              |                           | I                                   | Devolver formulatios al Comorade |
|-------|---------|-------------------------------|-------------------------------------------------|------------------------------------|----------------------------------------------------------------------------------------------------|--------------------------------------------------------------|---------------------------|-------------------------------------|----------------------------------|
| Detal | lles    | Mensajes (1<br>s Modificables | No leídos 0)                                    | acerir<br>Esta ac<br>Ya no j       | ox.tls-prep.app.jaggaer.com dice<br>ción reenviarà todos los formularios al comprado<br>sodrán editarse los formularios. ¿Seguro que desi | r.<br>ea continuar?                                          |                           |                                     | 3                                |
| →     | Lista   | de formulario                 | os                                              |                                    | Aceptar                                                                                                    | Cancelar                                                     |                           |                                     | Mostrar finalización             |
|       |         | Mostrando resul               | tado 1 - 2 de 2                                 |                                    | 4                                                                                                    |                                                              |                           |                                     |                                  |
|       |         |                               | Tipología                                       | Nombre                             | Finalización                                                                                                    | Fecha de Vencimiento del<br>Documento (Primero en<br>Vencer) | Última Fecha Modificación | Edición del Formulario<br>Permitida | Formularios visualizados         |
|       | (       | 1,                            |                                                 | Contratos de residuos              | 8                                                                                                    |                                                              | 16/11/2023 13:18          | 22/11/2023 16:59                    | No                               |
|       |         | 2 ,                           | Página condicional                              | Fichas de Seguridad                | 0                                                                                                    |                                                              | 16/11/2023 13:18          | 22/11/2023 16:59                    | No                               |
| Form  | nulario | s Modificables                | tratos de residuos                              |                                    |                                                                                                    |                                                              |                           |                                     |                                  |
|       |         | Contrato de Re                | to de Residuos - Chatarra                       | acero inoxidable                   | 2                                                                                                    |                                                              |                           |                                     |                                  |
|       |         | ∽ Cont                        | rato de Residuos                                |                                    |                                                                                                    |                                                              |                           |                                     |                                  |
|       |         |                               | Parámetro                                       |                                    | Descripción                                                                                                    |                                                              | Respuesta                 |                                     | Modificable por:                 |
|       |         | 1                             | Procedencia de la mercancía                     |                                    | * Procedencia de la mercancía                                                                                                    |                                                              | España                    |                                     | Proveedor                        |
|       |         | 2                             | Por favor, indique los Códigos l<br>suministrar | LER autorizados de los productos a | * Por favor, indique los Códigos LER a<br>a suministrar                                                                                   | utorizados de los productos                                  | 2345                      |                                     | Proveedor                        |
|       |         |                               |                                                 |                                    |                                                                                                    |                                                              |                           |                                     |                                  |

A continuación, veremos una lista de los formularios sujetos a revisión, así como su estado de finalización, fecha de caducidad, fecha de la última modificación, etc. Seleccione el nombre del formulario (en azul) para acceder a las preguntas.

Una vez dentro, pulse sobre el icono del lápiz para modificar/añadir las respuestas necesarias.

Unavezhayamosterminado,seleccionamos"DevolverFormulariosalComprador"paraenviarlasnuevas respuestasdevueltaalgestorde Acerinox

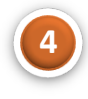

Confirme la acción en el desplegable con el botón "**Aceptar**" para finalizar

2. Actualización de la Información del perfil

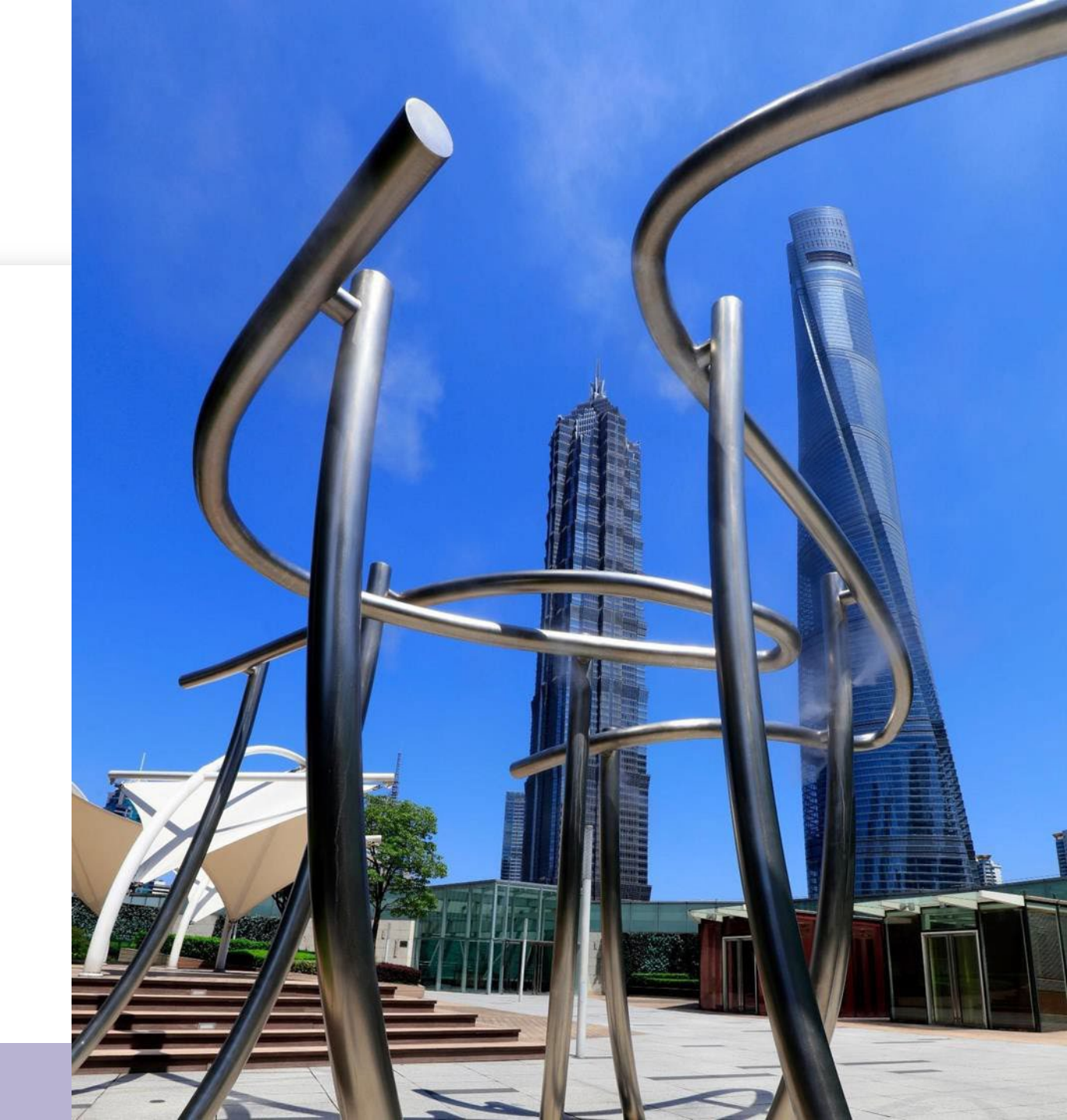

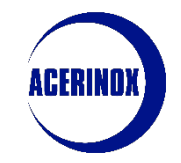

#### 2. Actualización de la información del perfil

En este paso veremos cómo actualizar la información de nuestro perfil:

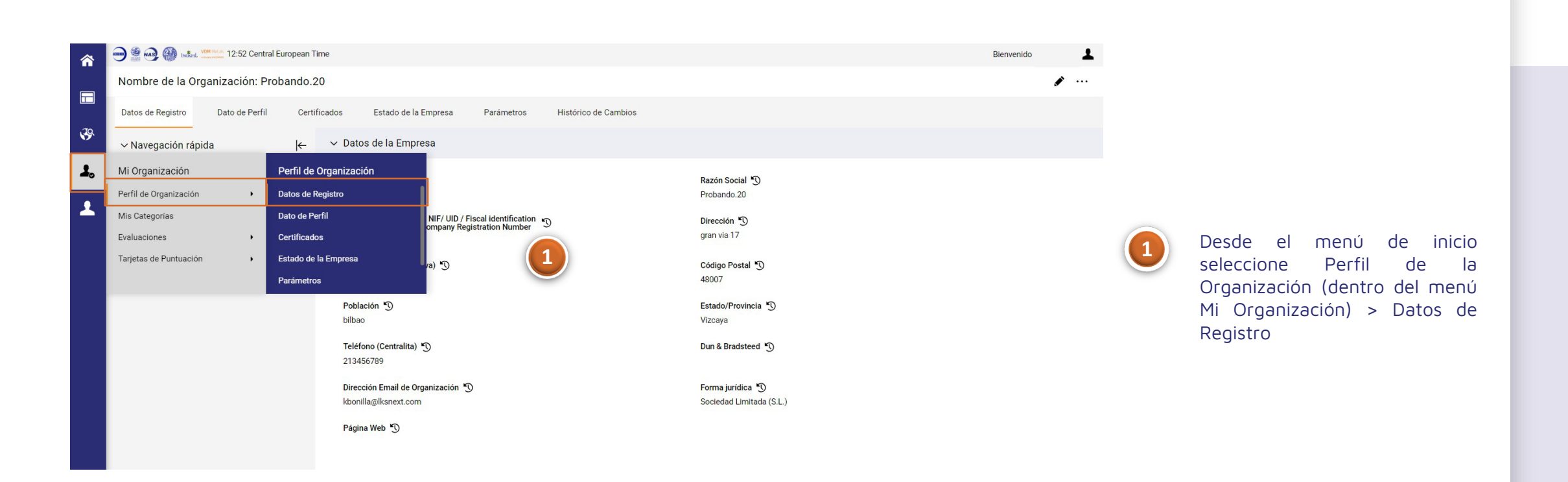

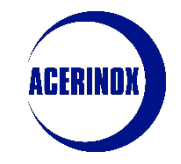

#### 2. Actualización de la información del perfil

Una vez dentro de la página principal de Datos de Registro:

| 合        | 💬 🎡 🐼 🗰 🛤 UNDER 12:52 Central European                | Time                                                                                                    | Bienvenido                 |
|----------|-------------------------------------------------------|----------------------------------------------------------------------------------------------------|----------------------------|
|          | Nombre de la Organización: Probando                   | 20                                                                                                    | ✓ ···                      |
|          | Datos de Registro Dato de Perfil Cer                  | tificados Estado de la Empresa Parámetros Histórico de Cambio                                                           | s                          |
| 55       | ∽ Navegación rápida – –                               | ✓ Datos de la Empresa                                                                                                   |                            |
| 1.       | Datos de la Empresa<br>Detalles del usuario principal | País 🔊<br>ESPAÑA                                                                                                    | Razón Social )             |
| <b>—</b> |                                                       | Tax ID / VAT NUMBER / NIF/ UID / Fiscal identification<br>number / Federal ID / Company Registration Number<br>21345678 | Dirección 🖔<br>gran via 17 |
|          |                                                       | Dirección (administrativa) 🖔                                                                                            | Código Postal 🖔<br>48007   |
|          |                                                       | Población 🔊                                                                                                    | Estado/Provincia 🖏         |
|          |                                                       | bilbao                                                                                                    | Vizcaya                    |
|          |                                                       | Teléfono (Centralita) 🖔<br>213456789                                                                                    | Dun & Bradsteed *)         |
|          |                                                       | Dirección Email de Organización 🖏                                                                                       | Forma jurídica 🖑           |
| Q        |                                                       | kbonilla@lksnext.com                                                                                                    | Coniedad Limitada (C.L.)   |
|          |                                                       | Página Web 为                                                                                                    |                            |
| <b>→</b> |                                                       |                                                                                                    |                            |

Accederemos a la pestaña con los datos de registro de nuestra empresa que hemos rellenado previamente.

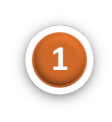

Desde esta página también podemos acceder a los Datos del perfil, Estado de la empresa, Parámetro e Historial de cambios.

En caso de que queramos editar la información de nuestra empresa, seleccionamos el icono del lápiz que nos habilitará la opción de modificar los campos visibles.

Nota: No todos los campos son editables, en caso de error al rellenar el código fiscal, póngase en contacto con su gestor de Acerinox

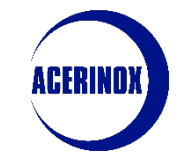

#### 2. Actualización de la información del perfil

#### Si hacemos clic en Datos del Perfil :

|            |                                                                      |                                                                                                    |                                                                                                    |                    |                                                      |                                                                                                |                                       |                                                                                                    |                                                              | •                                                                                 |
|------------|----------------------------------------------------------------------|----------------------------------------------------------------------------------------------------|----------------------------------------------------------------------------------------------------|--------------------|------------------------------------------------------|------------------------------------------------------------------------------------------------|---------------------------------------|----------------------------------------------------------------------------------------------------|--------------------------------------------------------------|-----------------------------------------------------------------------------------|
| Perfil     | l de Organi:                                                         | zación                                                                                              |                                                                                                    |                    |                                                      |                                                                                                |                                       |                                                                                                    |                                                              |                                                                                   |
| Datos      | de Registro                                                          | Dato de                                                                                             | le Perfil Certil                                                                                            | ïcados Estado d    | le la Empres                                         | a Parámeti                                                                                     | ros Histórico de Ca                   | mbios                                                                                                    |                                                              |                                                                                   |
|            |                                                                      |                                                                                                    |                                                                                                    |                    |                                                      |                                                                                                |                                       |                                                                                                    |                                                              | Mostrar finalización                                                              |
| Introa     | duzca Filtro (es                                                     | criba para ini                                                                                      | iciar la 🛛 👻                                                                                                |                    |                                                      |                                                                                                |                                       |                                                                                                    |                                                              |                                                                                   |
| Mostrar    | ndo resultado 1                                                      | 1 - 2 de 2                                                                                          | Visualizar: 20                                                                                              | •                  |                                                      |                                                                                                |                                       |                                                                                                    |                                                              |                                                                                   |
|            |                                                                      |                                                                                                    |                                                                                                    | Fase               |                                                      | Nombre                                                                                         | 1                                     | Finalización                                                                                                    | Fecha de Vencimiento del<br>Documento (Primero en<br>Vencer) | Última Fecha Modificació                                                          |
| 1          |                                                                      | ;                                                                                                   | >                                                                                                    | Integración        |                                                      | Formulario adic                                                                                | ional                                 | 0                                                                                                    | 30/11/2023                                                   | 20/11/2023 12:07                                                                  |
| 2          |                                                                      | :                                                                                                   | >                                                                                                    | Integración        |                                                      | España Formula                                                                                 | ario Adicional                        | 0                                                                                                    |                                                              | 20/11/2023 12:07                                                                  |
| <i>←</i> • |                                                                      |                                                                                                    |                                                                                                    |                    |                                                      |                                                                                                |                                       |                                                                                                    |                                                              |                                                                                   |
|            | V FOIL                                                               | mulario adi                                                                                         | icional                                                                                                    |                    |                                                      |                                                                                                |                                       |                                                                                                    |                                                              |                                                                                   |
|            | V Poin                                                               | nulario adi                                                                                         | icional                                                                                                    |                    |                                                      |                                                                                                |                                       |                                                                                                    |                                                              |                                                                                   |
|            | <ul><li>✓ Infc</li></ul>                                             | mulario adi<br>ormación Bá                                                                          | icional<br>ásica                                                                                            |                    | (                                                    | 2                                                                                              |                                       |                                                                                                    |                                                              |                                                                                   |
|            | <ul><li>✓ Infc</li></ul>                                             | mulario adi<br>ormación Bá<br>Parámetro                                                             | icional<br>ásica                                                                                            |                    | Descripc                                             | 2<br>ión                                                                                       |                                       | Respuesta                                                                                                    |                                                              | Modificable por:                                                                  |
|            | v Info                                                               | nulario adi<br>ormación Bá<br>Parámetro<br>Descripción                                              | <b>ásica</b><br>n de la actividad princi                                                                    | pal de la compañía | Descripc<br>* Descr                                  | 2<br>ión<br>ipción de la activida                                                              | ad principal de la compañía           | Respuesta<br>wqer                                                                                                    |                                                              | Modificable por:<br>Proveedor                                                     |
|            | <ul> <li>✓ Infc</li> <li>1</li> <li>2</li> </ul>                     | nulario adi<br>ormación Ba<br>Parámetro<br>Descripción<br>Año de fund                               | icional<br>ásica<br>n de la actividad princi<br>dación de la empresa                                        | pal de la compañía | Descripc<br>* Descr<br>* Año d                       | 2<br>ión<br>ipción de la activida<br>e fundación de la e                                       | ad principal de la compañía<br>mpresa | Respuesta<br>wqer<br>1.999                                                                                                    |                                                              | Modificable por:<br>Proveedor<br>Proveedor                                        |
|            | <ul> <li>Info</li> <li>1</li> <li>2</li> <li>3</li> </ul>            | nulario adi<br>ormación Bá<br>Parámetro<br>Descripción<br>Año de fund<br>Número de                  | <b>ásica</b><br>de la actividad princi<br>dación de la empresa<br>empleados                                 | pal de la compañía | Descripc * Descr * Año d * Núme                      | 2<br>ion<br>ipción de la activid<br>e fundación de la e<br>tro de empleados                    | ad principal de la compañía<br>mpresa | Respuesta<br>wqer<br>1.999<br>99                                                                                                 |                                                              | Modificable por:<br>Proveedor<br>Proveedor<br>Proveedor                           |
|            | <ul> <li>Info</li> <li>1</li> <li>2</li> <li>3</li> <li>4</li> </ul> | nulario adi<br>ormación Ba<br>Parámetro<br>Descripción<br>Año de fund<br>Número de<br>Regiones cu   | icional<br>ásica<br>n de la actividad princi<br>dación de la empresa<br>empleados<br>ubiertas               | pal de la compañía | Descripc<br>* Descr<br>* Año d<br>* Núme<br>* Region | 2<br>ijon<br>ipción de la actividi<br>e fundación de la e<br>tro de empleados<br>nes cubiertas | ad principal de la compañía<br>mpresa | Respuesta       wqer       1.999       99       Europa del Norte                                                                 |                                                              | Modificable por:<br>Proveedor<br>Proveedor<br>Proveedor<br>Proveedor              |
|            | <ul> <li>Info</li> <li>1</li> <li>2</li> <li>3</li> <li>4</li> </ul> | nulario adi<br>ormación Bá<br>Parámetro<br>Descripción<br>Año de fund<br>Número de l<br>Regiones cu | <b>ásica</b><br><b>á sica</b><br>In de la actividad princi<br>dación de la empresa<br>empleados<br>ubiertas | pal de la compañía | Descripc<br>* Descr<br>* Año d<br>* Núme<br>* Region | 2<br>ijon<br>ipción de la activida<br>e fundación de la e<br>rro de empleados<br>mes cubiertas | ad principal de la compañía<br>mpresa | Respuesta       wqer       1.999       99       Europa del Norte       Europa del Sur                                            |                                                              | Modificable por:<br>Proveedor<br>Proveedor<br>Proveedor<br>Proveedor              |
|            | <ul> <li>Info</li> <li>1</li> <li>2</li> <li>3</li> <li>4</li> </ul> | nulario adi<br>ormación Bá<br>Parámetro<br>Descripción<br>Año de fund<br>Número de<br>Regiones cu   | icional<br>ásica<br>a de la actividad princi<br>dación de la empresa<br>empleados<br>ubiertas               | pal de la compañía | Descripc<br>* Descr<br>* Año d<br>* Núme<br>* Region | 2<br>ipción de la actividi<br>e fundación de la e<br>ro de empleados<br>nes cubiertas          | ad principal de la compañía<br>mpresa | Respuesta       wqer       1.999       99       Europa del Norte       Europa del Sur       Europa Cocidental                    |                                                              | Modificable por:<br>Proveedor<br>Proveedor<br>Proveedor<br>Proveedor              |
|            | <ul> <li>Info</li> <li>1</li> <li>2</li> <li>3</li> <li>4</li> </ul> | nulario adi<br>ormación Bá<br>Parámetro<br>Descripción<br>Año de fund<br>Número de<br>Regiones cu   | icional<br>ásica<br>a de la actividad princi<br>dación de la empresa<br>empleados<br>ubiertas               | pal de la compañía | Descripc<br>* Descr<br>* Año d<br>* Núme<br>* Region | 2<br>ion<br>ipción de la activida<br>e fundación de la e<br>tro de empleados<br>nes cubiertas  | ad principal de la compañía<br>mpresa | Respuesta       wqer       1.999       99       Europa del Norte       Europa del Sur       Europa del Sur       Europa del Este |                                                              | Modificable por:<br>Proveedor<br>Proveedor<br>Proveedor<br>Proveedor<br>Proveedor |

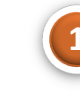

Veremos los diferentes formularios que hemos respondido durante la inscripción así como su estado de cumplimentación

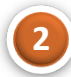

Si seleccionamos el formulario (en azul) accederemos a sus detalles sin embargo no es posible modificar ninguna respuesta desde esta página. Será necesario acceder al área de Evaluaciones editables.

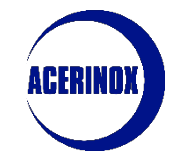

## II. Información

#### 2. Actualización de la información del perfil

|                                                                              |                                                                                      | Perfil de Orga<br>Mis Categoría<br>Evaluaciones<br>Tarjetas de Pu | nización 1 + Evaluacion<br>s<br>intuación + | es Editables                                   |   |                                                                                                    |
|------------------------------------------------------------------------------|--------------------------------------------------------------------------------------|-------------------------------------------------------------------|---------------------------------------------|------------------------------------------------|---|----------------------------------------------------------------------------------------------------|
| aciones Editables                                                            |                                                                                      |                                                                   |                                             |                                                |   |                                                                                                    |
| duzca Filtro (escriba para iniciar la 🛛 👻                                    |                                                                                      |                                                                   |                                             |                                                |   |                                                                                                    |
| ndo resultado 1 - 1 de 1 Visualizar: 20 -<br>Código de evaluación<br>asm_244 | Organización de Compras<br>Acerinox - España                                         | Solicitud recibida el 👃<br>21/11/2023 09:37                       | Formulario editable<br>88%                  | Formulario editable de<br>Categoría completado | 1 | Seleccione Evaluaciones<br>(dentro del menú Mi<br>Organización) > Evaluaciones<br>Editables                                             |
|                                                                              |                                                                                      |                                                                   |                                             |                                                | 2 | Verá todos los formularios<br>editables disponibles.<br>Seleccione el nombre del<br>formulario (en azul) para<br>acceder a sus detalles |
| ✓ ♥CGC Compras (Condiciones Ge                                               | nerales Contratación)                                                                |                                                                   |                                             |                                                | 3 | Una vez dentro del<br>formulario, seleccione el icono<br>del lápiz para modificar sus<br>respuestas (si es necesario)                   |
| ∽ General                                                                    |                                                                                      |                                                                   |                                             |                                                |   |                                                                                                    |
| Parámetro 1 Por favor, confirme que ha le de Contratación de Compras         | do y acepta las Condiciones Generales * Por favor, confirme<br>Generales de Contrata | que ha leído y acepta las Condiciones Sí                          |                                             | Modificable por:<br>Proveedor                  |   |                                                                                                    |

## 3. Gestión de usuarios

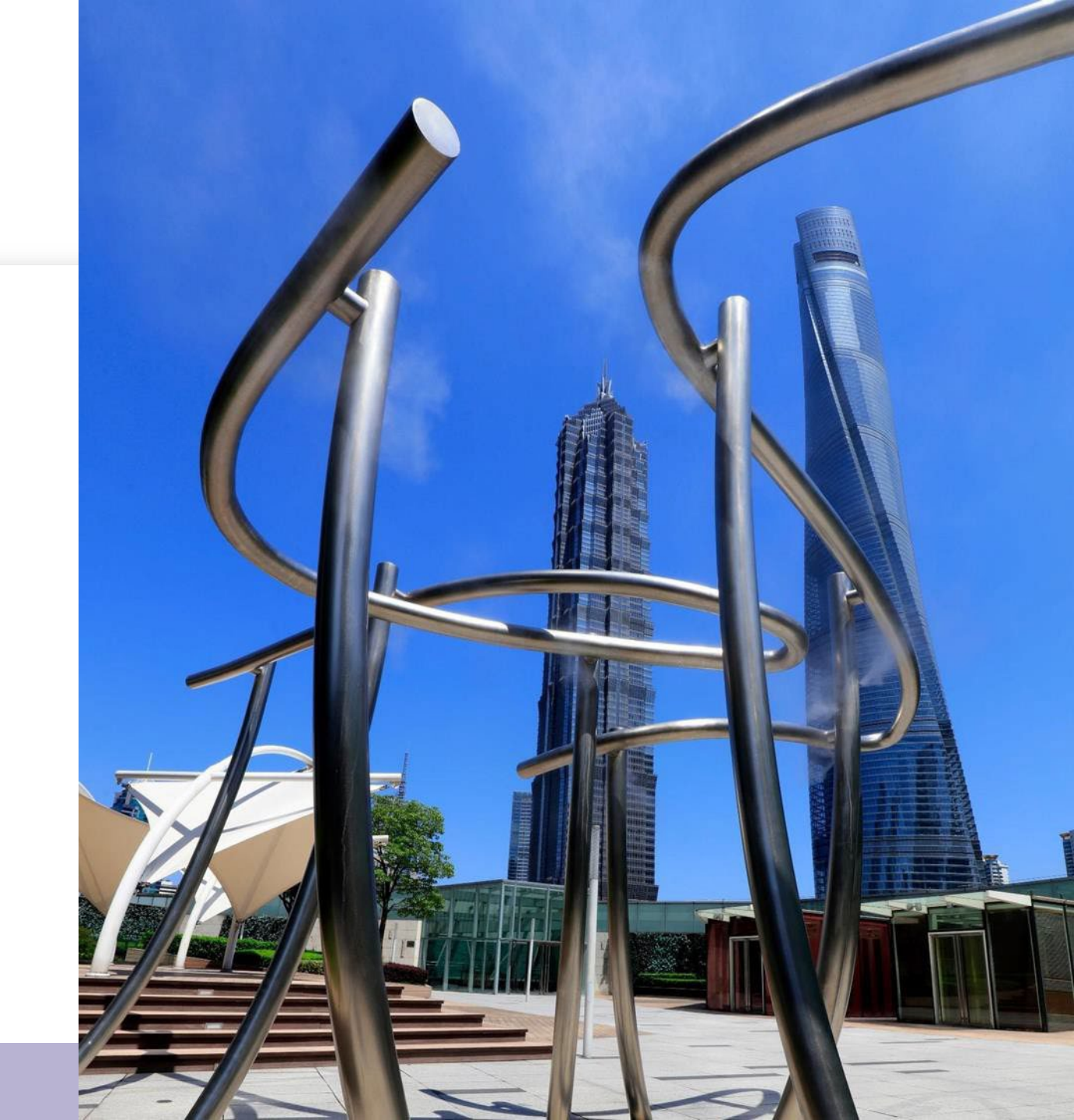

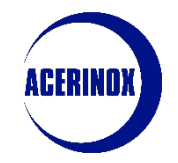

3. Gestión de usuarios

El sistema nos redirigirá a la pantalla de Usuarios

| Manage Users         Users       User Roles         Enter at least 3 characters         Showing Result 1 - 1 of 1       Show: 20 | Default Users | ter Filter (type to start search) | •        |                     |           | Import/Update User Role Create | 1          | Desde esta página podremos<br>ver todos los usuarios que<br>tenemos asignados a nuestra<br>organización. Podemos acceder<br>a sus datos seleccionando el<br>apellido en azul |
|----------------------------------------------------------------------------------------------------|---------------|-----------------------------------|----------|---------------------|-----------|--------------------------------|------------|----------------------------------------------------------------------------------------------------|
| USER INFO                                                                                                    | LAST NAME     | FIRST NAME                        | DIVISION | EMAIL               | TELEPHONE | ROLE                           | $\bigcirc$ | Para dar de alta un nuevo                                                                                                    |
| 1 Super User                                                                                                    | TRAINING      | G                                 | Division | gdelval@lksnext.com | 55555     |                                |            | usuario, seleccionamos                                                                                                    |
|                                                                                                    | 1             |                                   |          |                     |           |                                |            | "Crear"                                                                                                    |

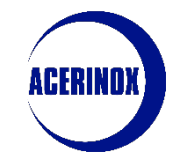

#### 3. Gestión de usuarios

En este paso veremos cómo gestionar los usuarios de nuestra empresa:

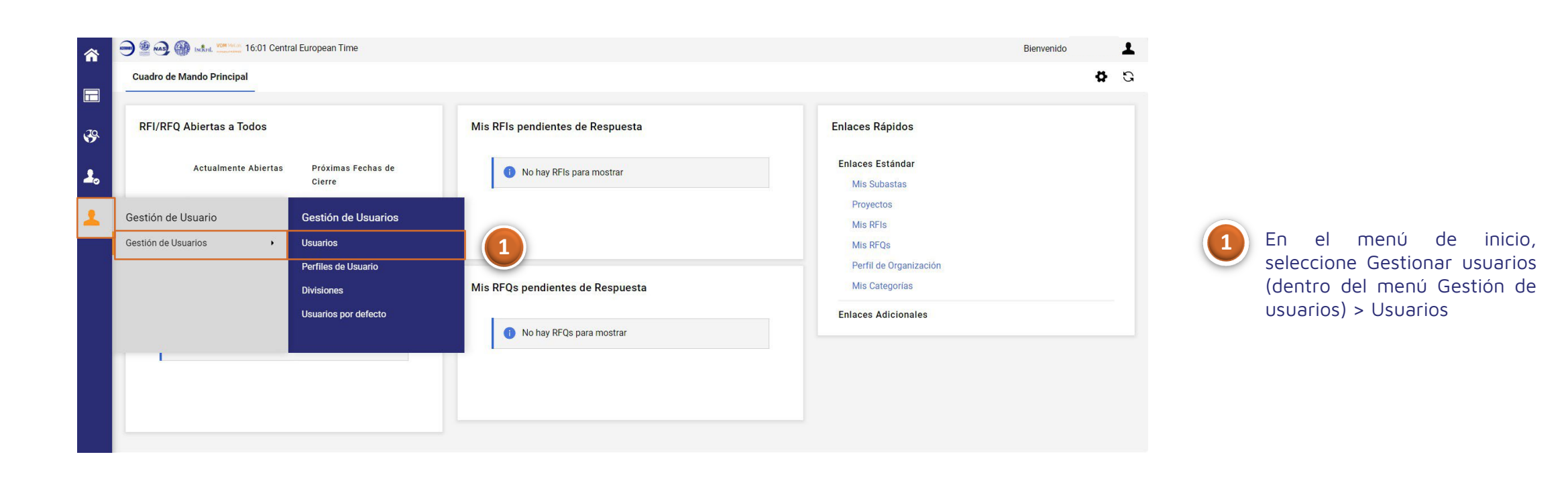

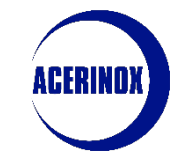

3. Gestión de usuarios

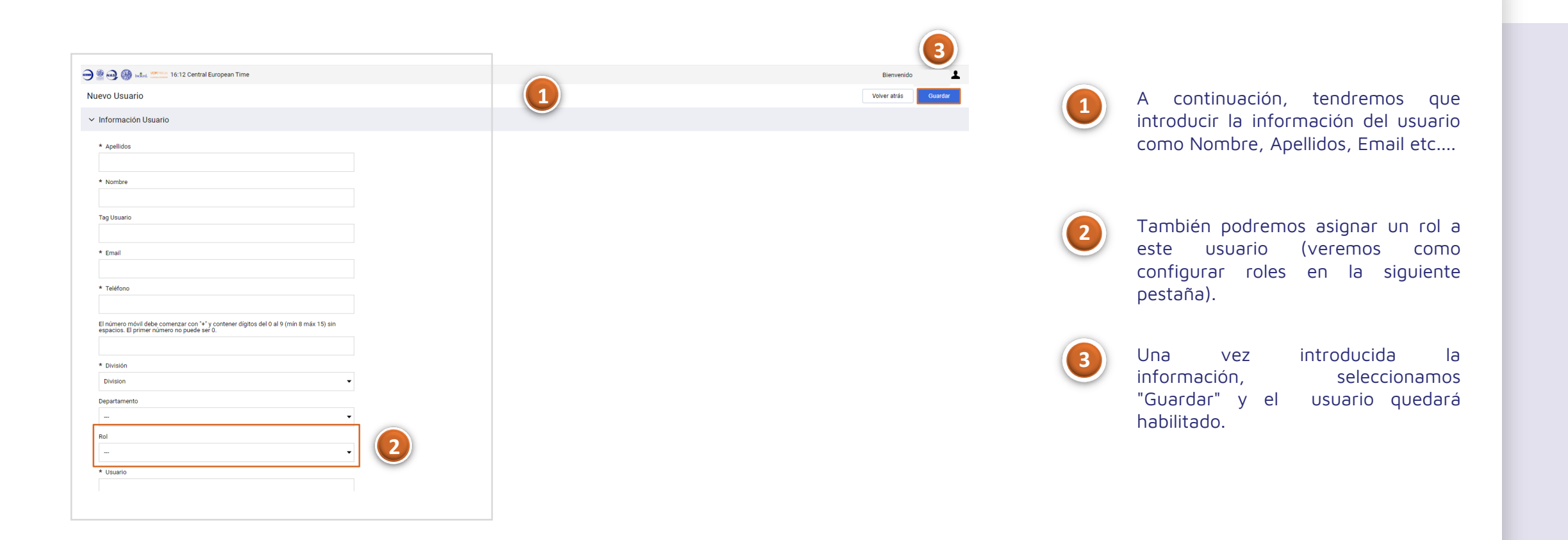

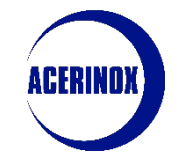

3. Gestión de usuarios

Si accedemos a la pestaña Perfiles de Usuario :

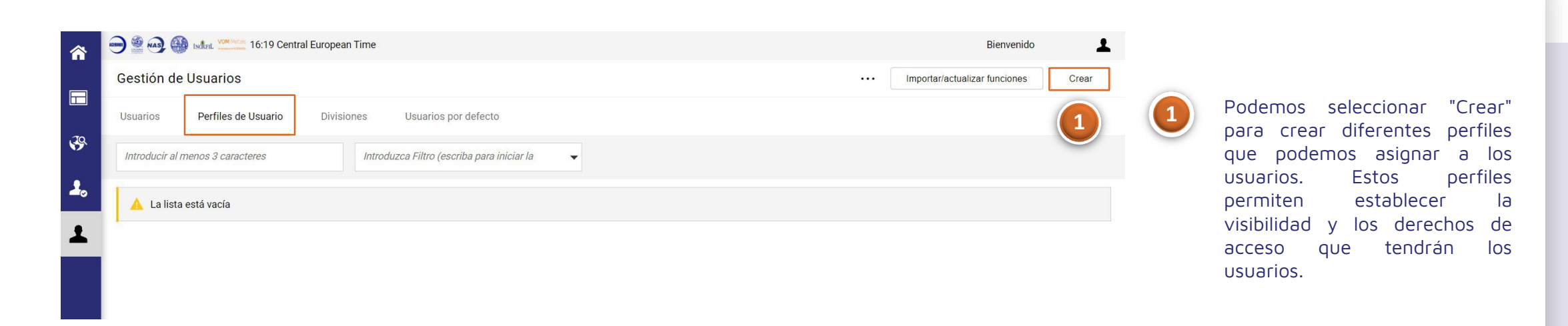

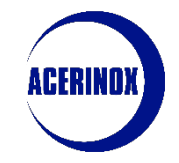

#### 3. Gestión de usuarios

| 🔁 🔮 🧑 🛞 🛤 🤐 16:31 Central European T                  | me                                       |                             | Bienvenido                 |
|-------------------------------------------------------|------------------------------------------|-----------------------------|----------------------------|
| Nuevo Perfil                                          |                                          |                             | Volver atrás Guardar       |
| ∽ Navegación rápida                                   | Derechos de Usuarios                     | Configurar derechos mínimos | Configurar plenos derechos |
| Configuración General<br>RFIs/RFQs                    | ✓ Configuración General                  |                             |                            |
| Subastas<br>Gestión del Proveedor<br>Gestión Usuarios | * Rol * Perfil compartido No             |                             | •                          |
| Acceso a Ayuda en línea en el menú sup                | ✓ RFIs/RFQs                              | Configurar derechos mínimos | Configurar plenos derechos |
|                                                       | * Visibilidad de las Listas de RFx<br>No |                             | •                          |
|                                                       | * Acceder a los Detalles de la RFx<br>No |                             | -                          |
|                                                       | * Crear Respuesta<br>No                  |                             | -                          |
|                                                       | * Modificar Antes de Publicar<br>No      |                             | -                          |
|                                                       | * Modificar y Enviar<br>No               |                             | •                          |

Desde esta pestaña introducimos el **nombre** que le vamos a dar a este Rol y seleccionamos si va a ser compartido o no por varios usuarios. Continuamos definiendo los derechos de este Rol

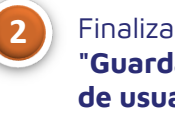

Finalizamos seleccionando "Guardar" para crear el perfil de usuario.

## 4. Categorías

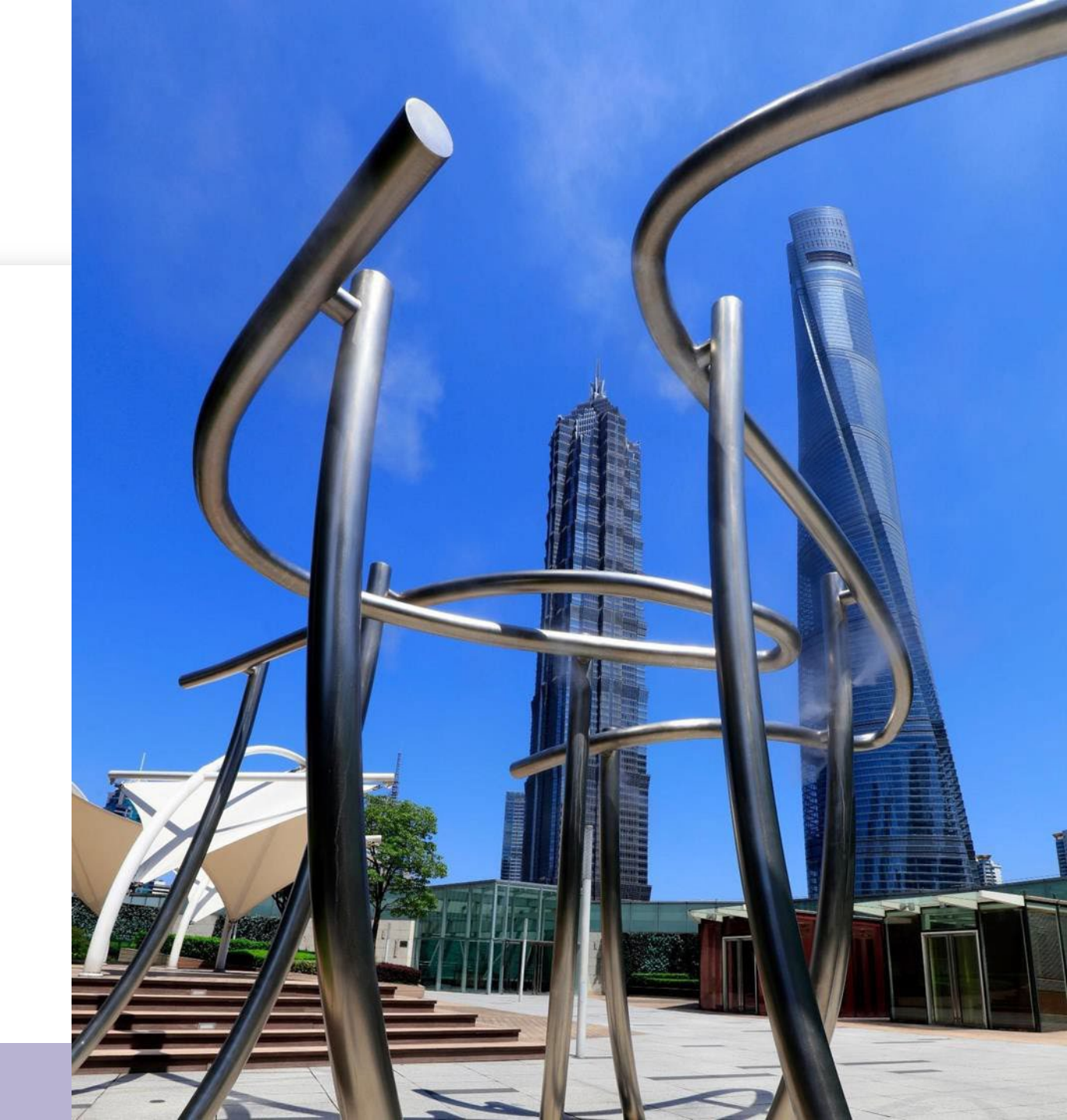

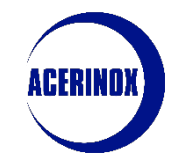

#### 4. Categorías

En este paso veremos cómo gestionar las categorías de nuestra empresa:

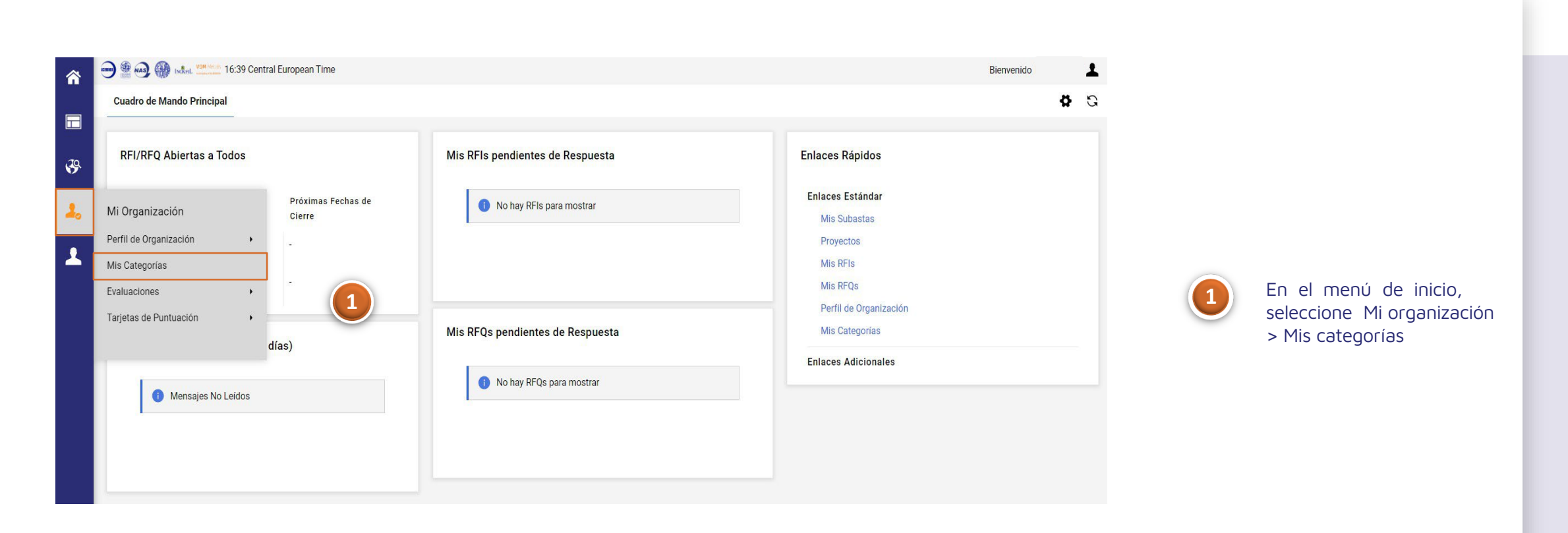

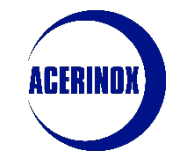

#### 4. Categorías

#### Una vez que acceda a la página Mis categorías:

|                                                                                                    | 🛞 🔜 💆 16:42 Central European Time                                                                                                    | Bienvenido 💄                  |                        |
|----------------------------------------------------------------------------------------------------|----------------------------------------------------------------------------------------------------|-------------------------------|------------------------|
| Mis Cate                                                                                                    | egorías                                                                                                    |                               | •••• Añadir Categoria  |
|                                                                                                    | zca Filtro (escriba para iniciar la 🗸 🗸                                                                                                    |                               |                        |
| Mostrando re                                                                                                    | esultado 1 - 17 de 17                                                                                                    |                               |                        |
| 20                                                                                                    | Código                                                                                                    | Nombre Categoría              | Fecha de Clasificación |
| <b>L</b> 1                                                                                                    | 1003 🥥                                                                                                    | Energía eléctrica (corriente) | 20/11/2023 12:30:11    |
| 2                                                                                                    | 1006 🥥                                                                                                    | Carbón                        | 20/11/2023 12:30:11    |
| Selección de Ca                                                                                                    | ategorías                                                                                                    |                               | Cancelar Confirmar     |
| Introducir filtro (esc.                                                                                                    | criba para empezar la bús                                                                                                    |                               |                        |
| Buscar o navegar                                                                                                    | por el Árbol                                                                                                    |                               | Contraer Todo Exp 2    |
| Ítems selecció                                                                                                    | onados: 17                                                                                                    |                               |                        |
| <ul> <li>Categorias</li> <li>Categorias</li></ul> | a<br>as primas<br>- Minerales<br>\$ 150301 - Otros Minerales<br>\$ 150302 - Mineral de hierro<br>\$ 150303 - Mineral de niquel<br>\$ 150304 - Mineral de cromo<br>\$ 150305 - Mineral de molibdeno<br>\$ 150306 - Mineral de manganeso<br>\$ 150307 - Mineral de titanio |                               |                        |
|                                                                                                    | <ul> <li>Isusu7 - Mineral de titanio</li> <li>Isusu7 - Mineral de titanio</li> <li>Isusu7 - Mineral de cobre</li> </ul>                                                                                                    |                               |                        |

rá una lista de todas las egorías seleccionadas rante el proceso de istro

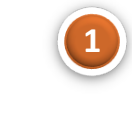

Si desea añadir más categorías, seleccione "Añadir Categoría".

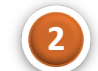

Será redirigido al Árbol de Categorías. Seleccione las Categorías que desea añadir y Confirme la acción

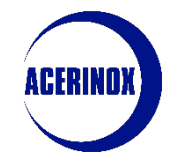

#### 4. Categorías

Se le redirigirá de nuevo a la página Mis Categorías:

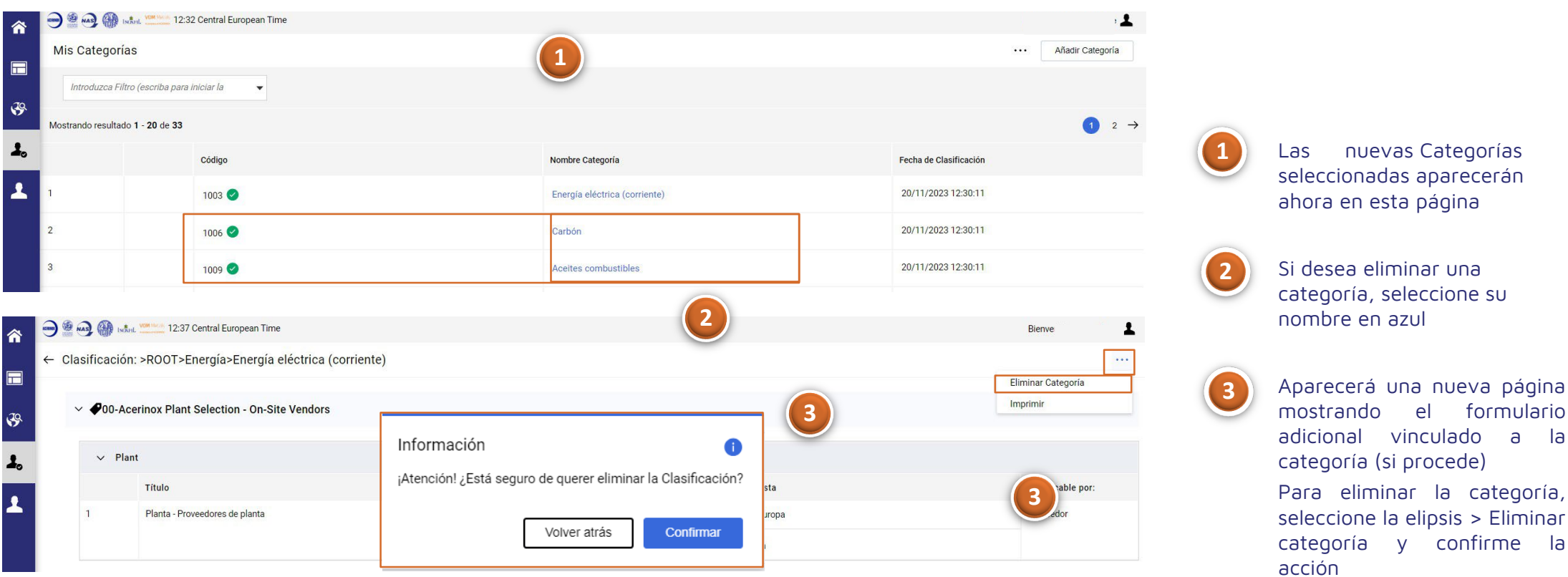

Las nuevas Categorías seleccionadas aparecerán ahora en esta página

Si desea eliminar una categoría, seleccione su

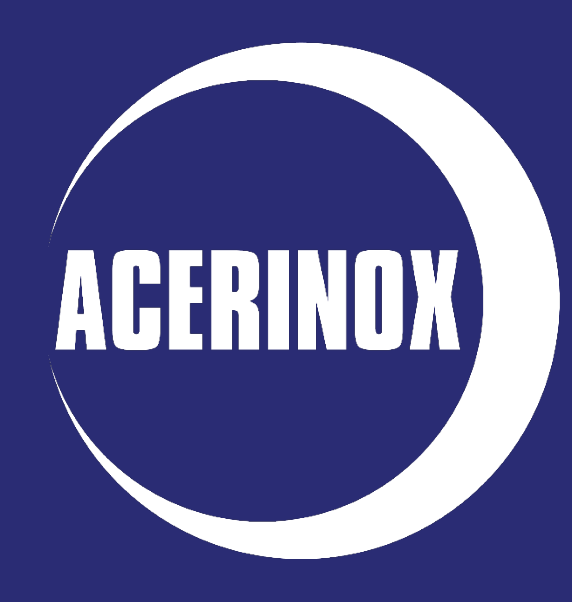